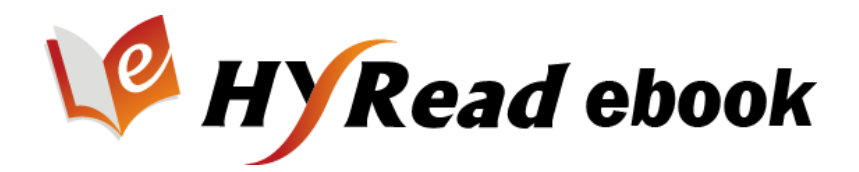

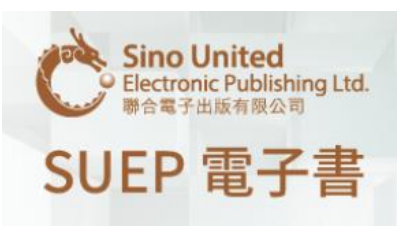

## 簡易使用說明

香港公共圖書館的登記讀者可經互聯網到香港公共圖書館網頁免費閱覽及借閱。

## 1. 線上閱讀

- 步驟1:選擇「HyRead 電子書」或「SUEP 電子書」;
- 步驟②:輸入圖書證號碼或已登記使用圖書館服務的智能身份證號碼或電子賬户·便可 登入;
- 步驟③:揀選書籍後,按「線上閱讀」。

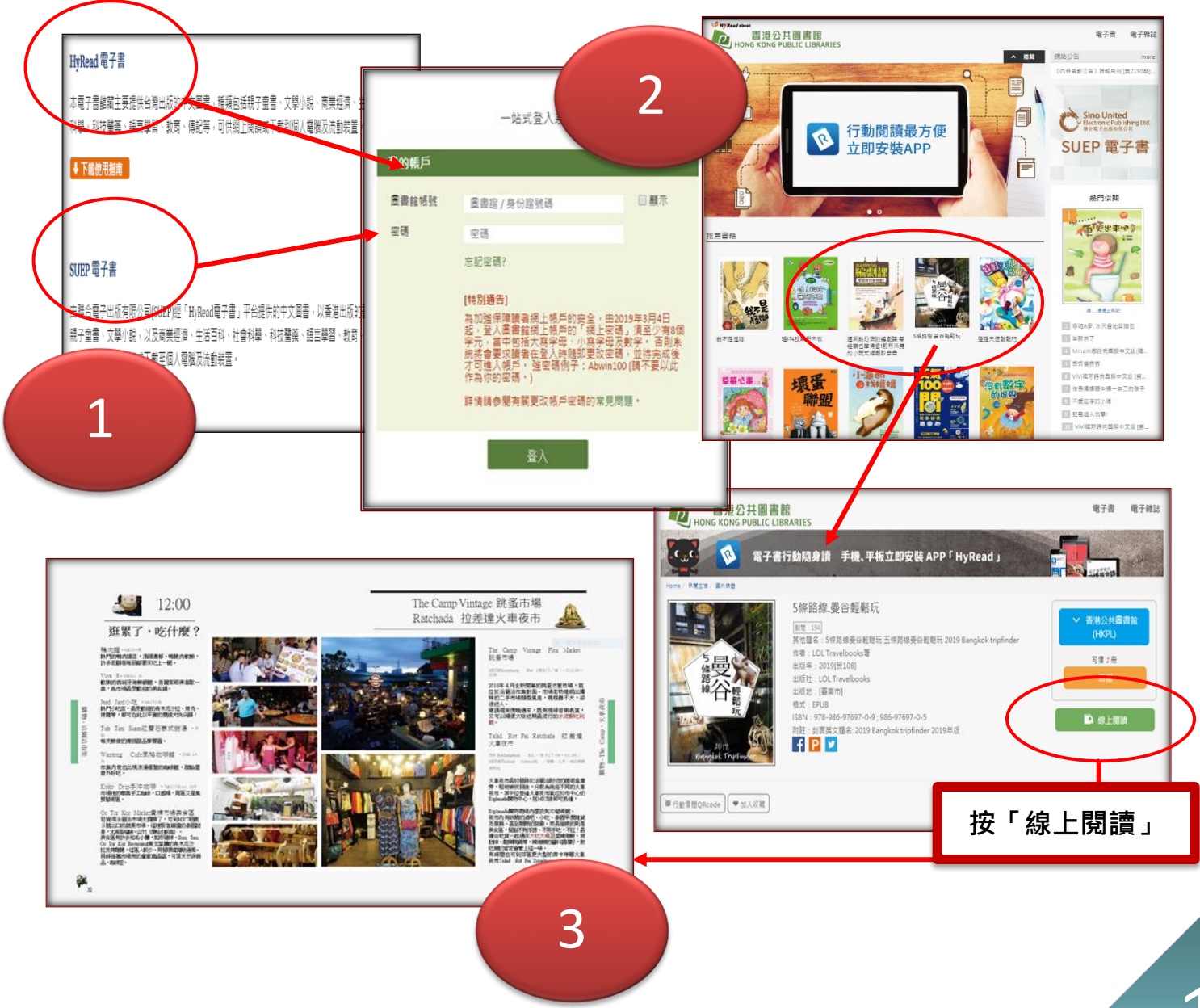

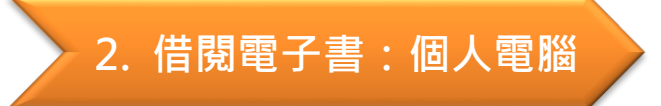

步驟1:在 HyRead 平台首頁頁面上方下載及安裝 HyReadLibrary 閱讀軟件;

步驟②:開啟 HyReadLibrary,登入後即可揀選及借閱書籍;

步驟③:在「我的書櫃」下載閱讀,亦可提前歸還書籍。

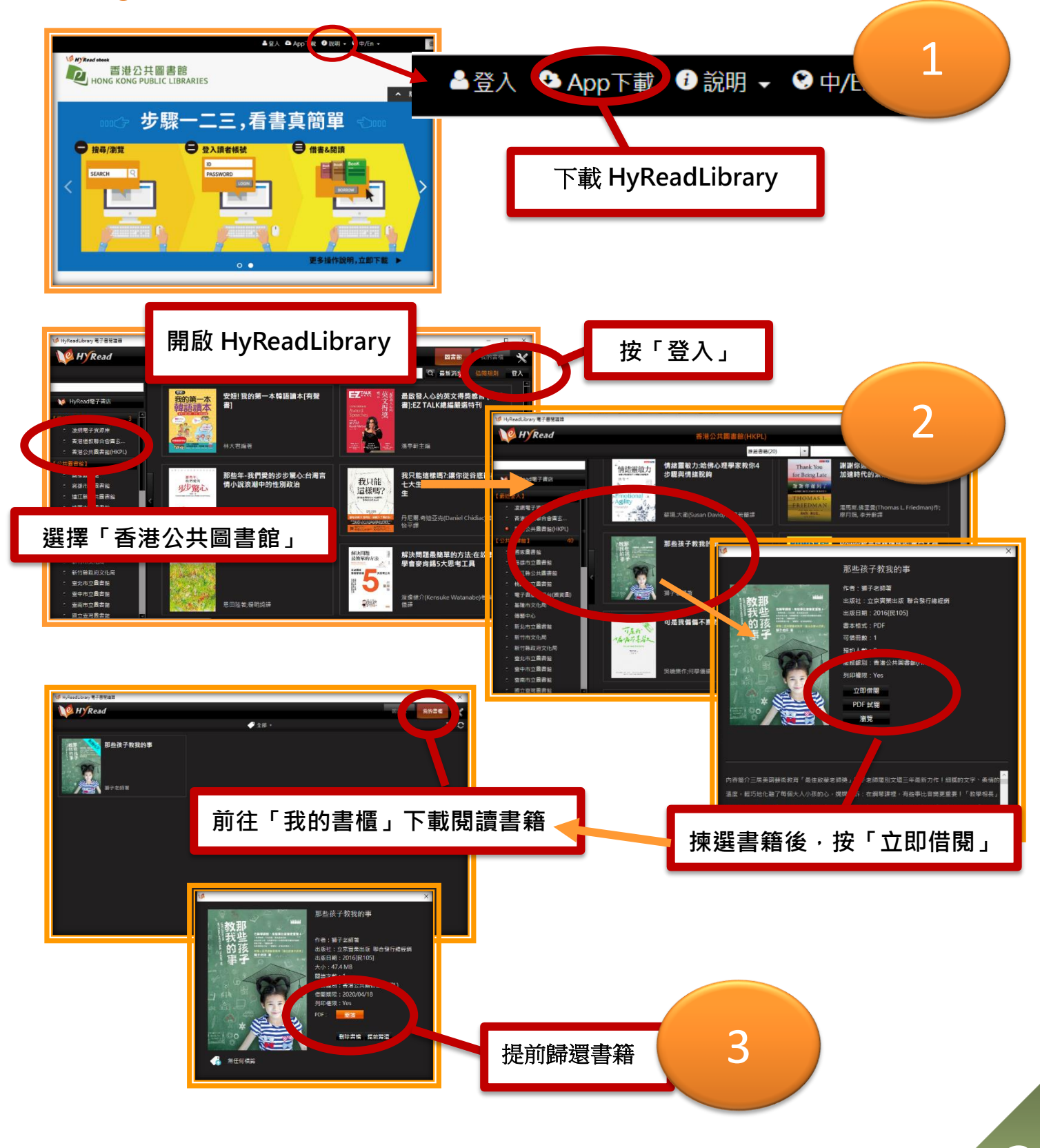

## 3. 借閱電子書:平板電腦/智能手機

步驟①:下載及安裝「HyRead 3」應用程式; 步驟②:開啟「HyRead 3」,登入後即可揀選及借閱書籍; 步驟③:在「我的書櫃」下載閱讀,亦可提前歸還書籍。

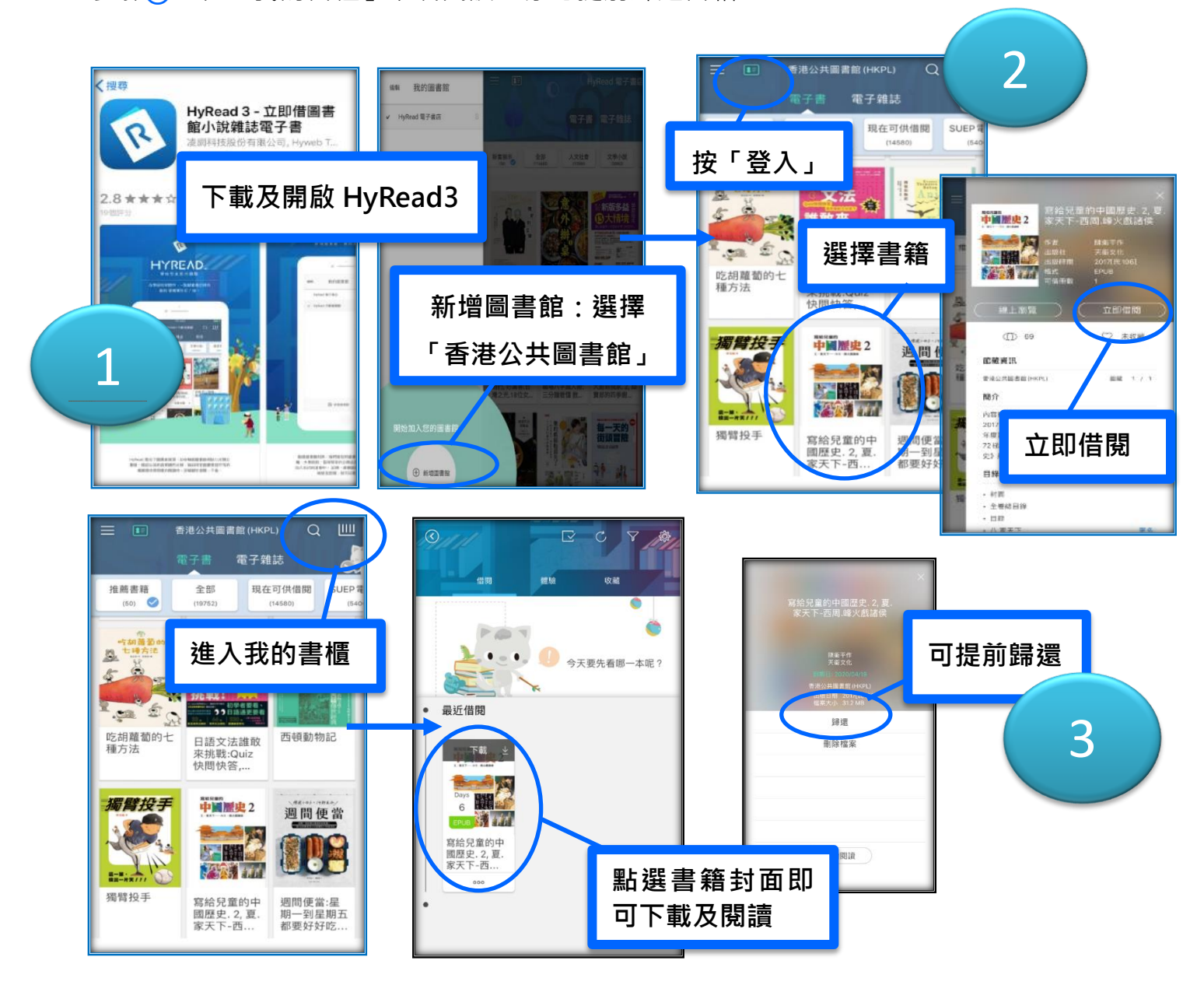

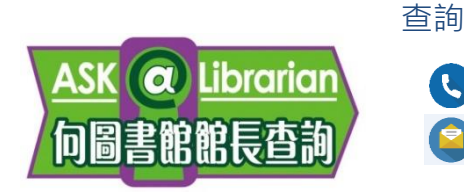

2921 0222hkcl\_ref@lcsd.gov.hk

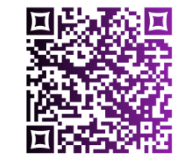

香港公共圖書館電子書網頁 www.hkpl.gov.hk/e-books